# 多链路智能聚合通信设备

用户手册

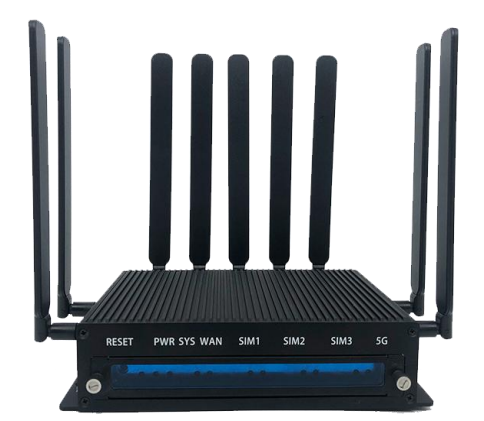

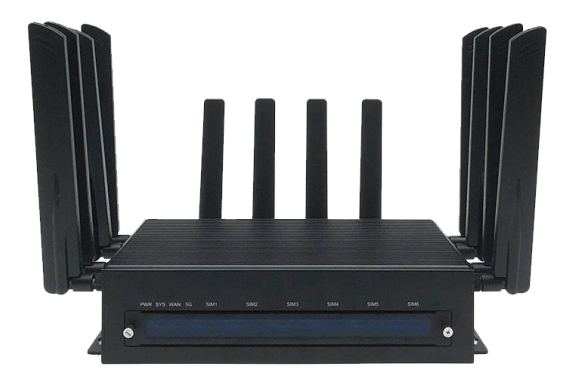

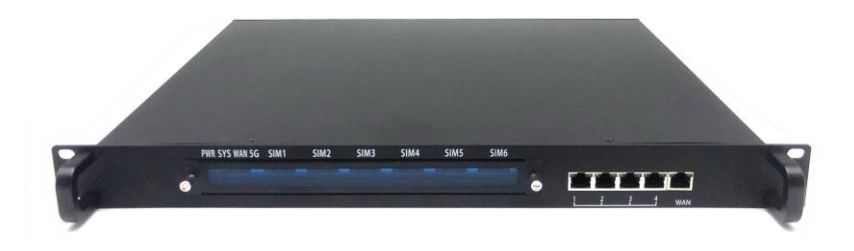

## 目录

| 第一章 产品安装       |
|----------------|
| 插SIM 卡3        |
| 接天线3           |
| 连接电源4          |
| 连接本地网络4        |
| 第二章网页连接和登录4    |
| 系统IP 地址        |
| 连接和登录4         |
| 菜单项5           |
| 第三章 系统设置       |
| 聚合平台配置         |
| 系统工作状态检查7      |
| WIFI 设置8       |
| APN 设置11       |
| WAN 口聚合设置12    |
| NTP 时间服务器设置15  |
| LAN 地址修改15     |
| 系统复位17         |
| 固件更新18         |
| 第四章 状态查询21     |
| 系统基本信息和时间21    |
| 聚合状态21         |
| 当前传输的实时流量和带宽22 |

## 第一章 产品安装

## 插SIM卡

•插入方法: SIM 卡芯片面朝下,切开角的一侧向内插入, SIM 卡插入时有弹出感。

▲ 注意:请勿插入较小尺寸的 SIM 卡或插错方向,可能会卡住并损坏插槽,如 客户使用 SIM 卡尺寸不匹配,请使用 SIM 卡托。

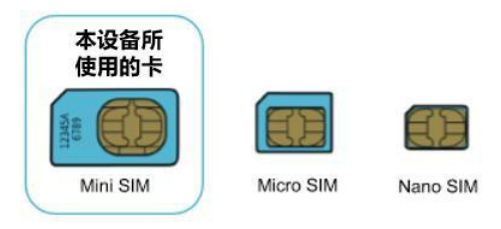

图 (1-1)

#### 接天线

连接 4G, 5G, 和WIFI 天线, 如下表。

| 天线标识   | 说明        |
|--------|-----------|
| ANT1   | SIM1 天线   |
| ANT2   | SIM2 天线   |
| ANT3   | SIM3 天线   |
| ANT4   | SIM4 天线   |
| ANT5   | SIM5 天线   |
| ANT6   | SIM6 天线   |
| WIFI1  | WIFI 天线 1 |
| WIFI2  | WIFI 天线 2 |
| LMH-0  | 5G 天线 1   |
| MH-1   | 5G 天线 2   |
| *MH-2  | 5G 天线 3   |
| LMH#-3 | 5G 天线 4   |

#### 连接电源

标准 220V 电源线。

#### 连接本地网络

网线连接多链路智能通信设备的 LAN 口与电脑的网口。

#### 连接 PC 机 IP 设置

- (1) 固定 IP 设置
  - IP 地址: 192.168.100.\* (2~254)

子网掩码: 255.255.255.0

默认网关: 192.168.100.1

首选DNS: 8.8.8.8

(2) DHCP

设置主机为DHCP

#### WIFI 连接

通过WIFI 连接聚合路由器网络:

WIFI 的默认 ESSID 与具体设备号相同, 默认密码为: 12345678。可自行设置和修改。

## 第二章 网页连接和登录

#### 系统 IP 地址

系统默认IP地址为 192.168.100.1。

#### 连接和登录

打开浏览器,输入系统IP 地址后回车,正常链接后出现以下界面,点击"登录", 初始登录密码为"grassadmin"。

## 需要授权

| 请输入用户名和密码。 |      |      |
|------------|------|------|
| 用户名        | root |      |
| 密码         |      |      |
|            |      | 登录复位 |
|            |      |      |

图 (2-1)

登录后出现以下界面意味着连接成功

| 状态▼ 系统▼ 服务▼ 网络▼ 退出 |                                                                               |
|--------------------|-------------------------------------------------------------------------------|
| 状态                 |                                                                               |
| 系统                 |                                                                               |
| 主机名                | GrassRouter                                                                   |
| 型특                 | Bananapi BPI-R64                                                              |
| 架构                 | ?                                                                             |
| 固件版本               | GrassRouter v2.4.2 r0+13676-9858a8c582 / LuCI Master git-20.339.75073-e54708a |
| 内核版本               | 4.19.123                                                                      |
| 本地时间               | 2022-04-18 02:33:58                                                           |
| 运行时间               | 0h 3m 28s                                                                     |
| 平均负载               | 0.13, 0.18, 0.09                                                              |
| 内存                 |                                                                               |
| 可用数                | 872.21 MB / 998.33 MB (87%)                                                   |
| 已用                 | 259.62 MB / 998.33 MB (26%)                                                   |
| 已緩冲                | 144.33 MB / 998.33 MB (14%)                                                   |
| 已缓存                | 26.78 MB / 998.33 MB (2%)                                                     |
| 网络                 |                                                                               |

图(2-2)

## 菜单项

系统菜单分为 5 栏,分别是"状态","系统","服务","网络","退出"。

## 第三章 系统设置

## 聚合平台配置

#### 进入设置项

进入配置界面后选择菜单"系统---配置"下的"聚合设置向导",如图(3-1)。

## 聚合设置向导,如图(3-1)

默认的聚合平台名称为"vps"。

可增加或者删除,修改服务器设置,设置内容为三项:

Device Name: 设备的名称。

服务器 IP: 已经部署的聚合平台的 IP 地址。

服务器密钥:已经部署的聚合平台的密钥。

| 聚合设置向导 | 状态     | 高级设置   | 显示所有设定            |           |  |  |
|--------|--------|--------|-------------------|-----------|--|--|
| 聚合向导   | 2      |        |                   |           |  |  |
|        | Device | e Name | 33210709015       |           |  |  |
| 聚合服务器  | 设定     |        |                   |           |  |  |
| vps    |        |        |                   |           |  |  |
|        | 朋      | 送务器IP  | 14.29.234.162     |           |  |  |
|        | 服务     | 5器密钥   | 3732612F35C37DEF7 | 992F131EC |  |  |
|        |        |        | 图(3-1)            |           |  |  |

## 确认生效,如图(3-2)

翻页到底部,点击"保存并生效"。

保存并应用

Reset

## 系统工作状态检查

## 进入设置项

步骤 1,进入配置界面后选择菜单"系统---系统",如图(3-1)。

步骤 2,选中"状态"选项卡,如图(3-3)。

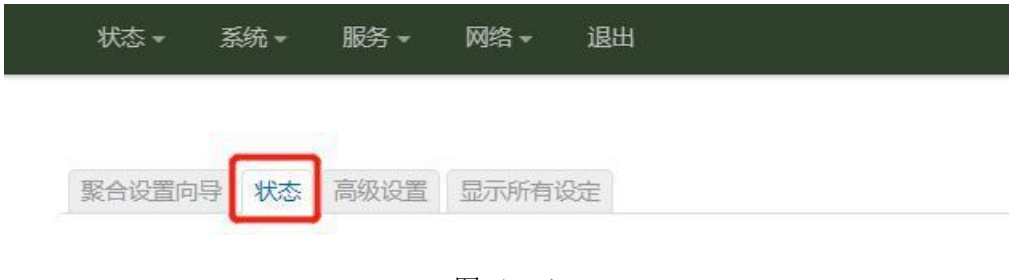

图(3-3)

#### SIM 状态检查,如图 (3-4)

| 状态 ▼ 系统 ▼ 服务 ▼ 网络 ▼ 退出                                                                                                    |                                                                                                    |
|----------------------------------------------------------------------------------------------------|----------------------------------------------------------------------------------------------------|
|                                                                                                    | KON LTE1 ▲     IP地址: 10.189.111.158     ISP: "CHINA MOBILE"     B技証: 127 ms     mtu: 1500     多路聚合: on                     |
| 33210709015 (192.168.100.1)     Version v2.4.2     党戦 0.10 0.08 0.08     运行期间: 0h 16m 0s     Lan 世地上 192 168 100 1                     | LTE2 ■     IP地址: 10.70.133.250     互联网地址: 112.97.177.40     ISP: "CHN-UNICOM"     时延: 51 ms     mtu: 1500     多踏聚合: master |
| VPN Address: 10.8.0.2                                                                                                    |                                                                                                    |
| ・・・       GrassRouter Server         ・・・       (14.29.234.162)         版本 2.1       负载         ①       负载         近行时间: 48d 0h 16m 38s |                                                                                                    |

图(3-4)

路由器状态

| 服务器状态  | 说明      |
|--------|---------|
| 绿色圆形对勾 | 聚合并正常工作 |
| 红色圆形×号 | 没有连接或者  |

表 (3-1)

服务器状态

| 服务器状态  | 说明      |
|--------|---------|
| 色圆形对勾  | 连接并正常工作 |
| 红色圆形×号 | 没有聚合    |

表 (3-2)

SIM 卡状态

| SIM 状态  | 说明                                |
|---------|-----------------------------------|
| 绿色圆形对勾  | SIM 卡已经正常工作(LTE1 表示第一个SIM 卡,以此类推) |
| 红三色角感叹号 | SIM 卡已经工作, 网络有延迟                  |
| 红色圆形×号  | SIM 卡未工作,可能是没插卡,没接甜心,网络差等原因       |

表(3-3)

## WIFI 设置

具体设置

## 进入无线,如图(3-5)

进入配置界面后选择菜单"网络---无线"。

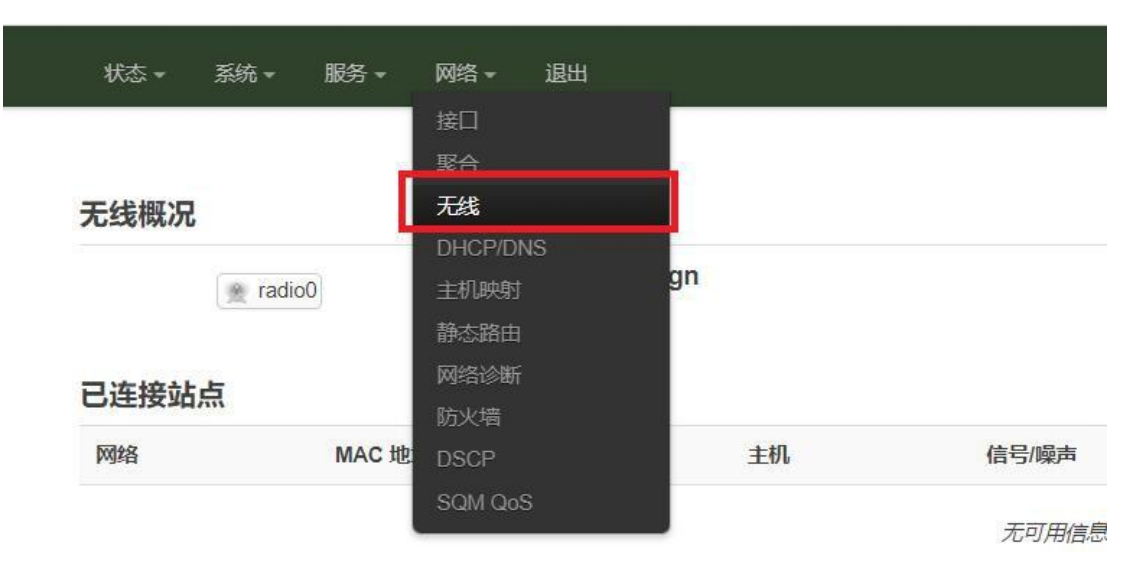

图(3-5)

#### 添加无线,如图(3-6)

在该设备后面的按钮,点击"新增"。

| 无线概况  | radio0 | Generic 802.11bgn |    |       | 重启   | 扫描     |         |
|-------|--------|-------------------|----|-------|------|--------|---------|
|       |        | 设备未煮店             |    |       |      |        |         |
| 已连接站只 |        |                   |    |       |      |        |         |
| 网络    | MAC 地址 |                   | 主机 | 信号/噪声 | 接收速率 | 5/发送速率 |         |
|       |        |                   |    | 无可用信息 |      |        |         |
|       |        |                   |    |       |      |        |         |
|       |        |                   |    |       |      | 保存并应   | 田・保存 复位 |

图(3-6)

### 选择工作模式,如图(3-7)

工作频率"模式"选择"N",信道选"auto"。

| 编辑无线网络           |                                                                                                    |
|------------------|----------------------------------------------------------------------------------------------------|
| 设备配置             |                                                                                                    |
| 基本设置高级设置         |                                                                                                    |
| 状态               | 模式: Master   <b>SSID</b> : OpenWrt<br>dBm 无线未关联                                                                                                    |
| 无线网络已启用          | 禁用                                                                                                    |
| 工作频率             | / <sup>接</sup> 式                                                                                                    |
| 允许传统的 802.11b 速率 | auto<br>1 (2412 Mhz)<br>2 (2417 Mhz)                                                                                                    |
|                  | Legacy (3 (2422 Mhz) levices may require legacy 802.11b rates to interoperate. Airtime efficiency may be significal 4 (2427 Mhz) these are used. It is recommended to not allow 802.11b rates where possible. 5 (2432 Mhz) (2432 Mhz) |
| 最大传输功率           | <ul> <li>驱动素(人) 7 (242 Mhz)</li> <li>未知</li> <li>未知</li> <li>4.242 Mhz)</li> <li>第二次和使用情况 驱动程序可能将实际分射功率限完在此值以下</li> </ul>                                                                                                    |
|                  | <ul> <li>         ・・・・・・・・・・・・・・・・・・・・・・・・・・・・・</li></ul>                                                                                                    |

图(3-7) 9

#### 选择网络接口,确定 WIFI 名称 ESSID,如图(3-8)

在接口配置中,模式选择"接入点AP", ESSID 就是对应的网络名称,修改为适当的 名称。特别要注意的是,在"网络"中,一定要选择第一行的 LAN,其他的不要选。

| 리니트 |
|-----|
|     |

| 设置 无线安全 MAC 过 | 滤 高级设置             |             |    |
|---------------|--------------------|-------------|----|
| 模式            | 接入点 AP 🖌 🖌         |             |    |
| ESSID         | 33210709015        |             |    |
| 网络            | lan: 🖉             | _           |    |
|               | □ LTE1_4: (没有接口连接) | 填写创建栏来新建网络。 |    |
| 隐藏ESSID       | □LTE2_4: (没有接口连接)  |             |    |
| PONDA MARCANA | 🗹 lan: 🔎           |             |    |
| WMM 模式        | 🗆 omrvpn: 🗾        |             |    |
|               | 🗆 wan: 🗾           |             |    |
|               | 口 自定义              |             | 关闭 |

图 (3-8)

#### 无线安全设置,如图(3-9)

在无线安全页,设置加密方式,算法,和密码。

#### 接口配置

| 基本设置 | 无线安全       | MAC 过 | 虑 高级设置             |            |
|------|------------|-------|--------------------|------------|
|      |            | 加密    | WPA-PSK (中等安全性)    | v          |
|      |            | 算法    | 自动                 | ×.         |
|      |            | 密钥    | ••••••             |            |
|      | 802.11r ts | 快速切换  | □<br>◎ 启用属于同一移动域的指 | 度入点之间的快速漫游 |

图(3-9)

#### 3.3.1.6. 高级设置,如图(3-10)

在高级设置页面,取消"在低 Ack 应答时断开连接"复选框,然后"保存"。

| SANCE MORE MADE | 5 1月7队以三                             |
|-----------------|--------------------------------------|
| 隔离客户端           | □                                    |
| 接口名称            | 重设默认接口名称                             |
| Short Preamble  |                                      |
| DTIM 间隔         | 2<br>2 发送流量指示消息间隔                    |
| 重新加密 GTK 的时间间隔  | 600<br>@ 秒                           |
| 禁用不活动轮询         |                                      |
| 非活动站点限制         | 300 D                                |
| 允许的最大监听间隔       | 65535                                |
| 在低 Ack 应答时断开连接  | ☑<br>◎ 允许 AP 模式时在 low ACK 的情况下断开无线终端 |
|                 | 关闭保存                                 |

图(3-10)

## 3.3.1.7. 启用和生效,如图(3-11)

返回到最初页面,会发现多了一个你刚才设置的网络,点击Enable。设置完成。

| *     | radio0 Generic 802.4<br>设备未激活       | 11bgn                    |       | 重启        | 扫描 | 新増 |
|-------|-------------------------------------|--------------------------|-------|-----------|----|----|
|       | SSID: 33210709           接口有 7 个未应; | 015   模式: Master<br>用的更改 |       | 禁用        | 编辑 | 移除 |
| 已连接站点 |                                     |                          |       |           |    |    |
| 网络    | MAC 地址                              | 主机                       | 信号/噪声 | 接收速率/发送速率 | Ē. |    |
|       |                                     |                          | 无可用信息 |           |    |    |
|       |                                     |                          |       |           |    |    |

图(3-11)

## APN 设置

● 设置 APN

菜单位置: 网络-> 接口 -> WWANx

进入页面后,设置指定设备的APN,并保存

| 接口 » Lī | E2   |      |                                                                           |                          |
|---------|------|------|---------------------------------------------------------------------------|--------------------------|
| 常规设置    | 高级设置 | 防火墙道 | 2置                                                                        |                          |
|         |      | 状态   | □ 设备: wwan1<br>运行时间: 0h 47m 8:<br>接收: 16.83 MB (238<br>发送: 4.54 MB (3572) | s<br>910 数据包)<br>23 数据包) |
|         |      | 协议   | WWAN Cellular                                                             | ¥                        |
|         | 开机自  | 目动运行 |                                                                           |                          |
|         | 调制解训 | 翻器设备 | /dev/cdc-wdm1                                                             | •                        |
|         |      | APN  |                                                                           |                          |
|         |      | PIN  |                                                                           |                          |
|         |      |      |                                                                           |                          |

| APN          |           |   |
|--------------|-----------|---|
| PIN          |           |   |
| 身份验证类型       | PAP/CHAP  | ~ |
| PAP/CHAP 用户名 |           |   |
| PAP/CHAP 密码  |           | * |
| PDP 类型       | IPv4/IPv6 | ~ |

关闭保存

图(3-12)

保存生效  $\bullet$ 

## WAN 口聚合设置

## 菜单位置: "网络->接口->WAN"

| 全局网络选项                       |                                                                                                    |    |    |    |    |
|------------------------------|----------------------------------------------------------------------------------------------------|----|----|----|----|
|                              |                                                                                                    |    |    |    |    |
| LAN<br>জু (ক্লুকু)<br>br-lan | <ul> <li>协议:静态地址</li> <li>运行时间: 0h 8m 29s</li> <li>MAC: 7A:1B:C8:16:43:04</li> <li>接收: 492:00 KB (5537 数据包)</li> <li>发送: 425:53 KB (2913 数据包)</li> <li>IPv4: 192:168:100.1/24</li> </ul> | 重启 | 停止 | 编相 | 删除 |
| wan<br>eth1                  | 坊沢:静态地址<br>运行时间: 0h 8m 29s<br>MAC: 5E:55 FC:70:15:D6<br>接較: 0 B (9 数据句)<br>发送: 2.58 KB (32 数据句)                                                                                          | 重启 | 停止 | 编辑 | 删除 |

#### 图(3-13)

### 进入 WAN 口配置界面,可选静态 IP 和 DHCP,如图(3-14)

#### 接口 » WAN

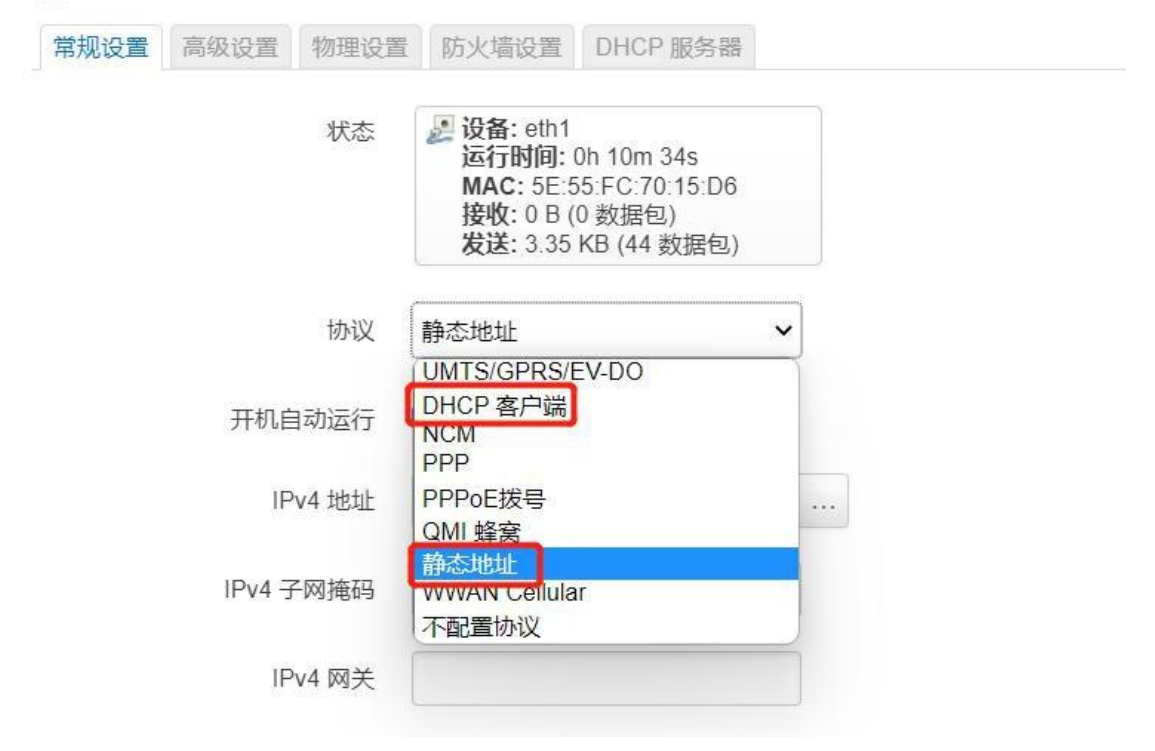

图(3-14)

#### 设备 WAN 口 IP 设置方法,如图(3-15)图(3-16)

设置 DHCP: 选择 "DHCP 客户端"

## 接口 » WAN

| 常规设置 | 高级设置  | 物理设置 | 防火墙设置                                                                              |                              |
|------|-------|------|------------------------------------------------------------------------------------|------------------------------|
|      |       | 状态   | 没备: eth1<br>运行时间: 0h 14m<br>MAC: 5E:55:FC:7C<br>接收: 0 B (0 数据包<br>发送: 4.50 KB (62) | 39s<br>):15:D6<br>J)<br>数据包) |
|      |       | 协议   | DHCP 客户端                                                                           | ~                            |
|      | 确定要切掉 | 种议?  | 切换协议                                                                               |                              |
|      | 开机自   | 目动运行 | ~                                                                                  |                              |
|      |       |      |                                                                                    |                              |

图(3-15)

设置静态 IP: 选择 Static Address

## 接口»WAN 常规设置 高级设置 物理设置 防火墙设置 DHCP 服务器 🋃 设备: eth1 状态 运行时间: Oh 18m 44s MAC: 5E:55:FC:70:15:D6 接收:0B(0数据包) 发送: 5.66 KB (80 数据包) 协议 v 静态地址 开机自动运行 ~ IPv4 地址 ... IPv4 子网掩码 未指定 IPv4 网关 IPv4 广播 使用自定义的 DNS 服务器 +

图 (3-16)

## 设置 WAN 口参与聚合,如图(3-17)

菜单位置: "网络---聚合" 进入页面后,在"网卡设置"中修改 WAN 设备的"多路径 TCP",选择 enabled。

| Multipath TCP | enabled          | ~               |
|---------------|------------------|-----------------|
|               | One interface mu | at he est se me |

图(3-17)

确认生效

#### NTP 时间服务器设置

## 菜单位置: "系统---系统---时间同步"

#### 时间服务器设置

| <b>系统</b><br>此处配置设备的基础信息,如主制 | 几名称或时区。                |   |         |               |
|------------------------------|------------------------|---|---------|---------------|
| 系统属性                         |                        |   |         |               |
| 常规设置 日志 时间同步                 | 语言和界面 ZRam 设置          |   |         |               |
| 启用 NTP 客户端                   |                        |   |         |               |
| 作为 NTP 服务器提供服务               |                        |   |         |               |
| 使用 DHCP 通告的服务器               |                        | - |         |               |
| 候选 NTP 服务器                   | 0.openwrt.pool.ntp.org | × |         |               |
|                              | 1.openwrt.pool.ntp.org | × |         |               |
|                              | 2.openwrt.pool.ntp.org | × |         |               |
|                              | 3.openwrt.pool.ntp.org | × |         |               |
|                              |                        | + |         |               |
|                              |                        |   |         | 保存并应用 • 保存 复位 |
|                              |                        |   | 图(3-18) |               |

根据需要增加,删除时间服务器。

#### 保存并应用

### 检测时间服务器是否生效

打开"状态---概览"页面查看当前时间是否更新。

## LAN 地址修改

## 设置 "disable-ShadowSocks", 菜单位置: "系统---配置"

## 代理设置

By default proxy is used for any traffic.

| ShadowSocks密钥 | 8+OV8g/N8Fsm80Za7bEgZqZaexI |
|---------------|-----------------------------|
| Disable Proxy |                             |
|               | 图(3-19)                     |

菜单位置: "网络---接口---LAN"

| 状态 ▼ 系统 ▼ 服务     | ▼ 网络▼ 退出                                      |           |    |    |    | Piero |
|------------------|-----------------------------------------------|-----------|----|----|----|-------|
|                  |                                               |           |    |    |    |       |
| <b>妾口</b> 全局网络选项 |                                               |           |    |    |    |       |
| <b>安口</b>        |                                               |           |    |    |    |       |
|                  | <b>协议:</b> 静态地址                               |           |    |    |    |       |
| LAN              | MAC: 6A:21:7A:62:3D:<br>接收: 8.90 MB (46672 #  | E<br>(理句) | 重启 | 停止 | 编辑 | 删除    |
| br-lan           | 发送: 53.95 MB (30734<br>IPv4: 192.168.100.1/24 | 数据包)      |    |    |    |       |
|                  |                                               | 图(3-2     | 0) |    |    |       |

点击"编辑"

## 设置 LAN 地址

| 开机自动运行         |                                                                                                    |
|----------------|----------------------------------------------------------------------------------------------------|
| IPv4 地址        | 192.168.100.1                                                                                                    |
| IPv4 子网掩码      | 255.255.255.0                                                                                                    |
| IPv4 网关        |                                                                                                    |
| IPv4 广播        | 192.168.100.255                                                                                                    |
| 使用自定义的 DNS 服务器 | +                                                                                                    |
| IPv6 分配长度      | 已禁用・                                                                                                    |
|                | ◎ 将每个公共 IPV6 前缀的给定长度部分分配给此接口                                                                                                    |
| IPv6 地址        | 添加 IPv6 地址… +                                                                                                    |
| IPv6 网关        |                                                                                                    |
| IPv6 路由前缀      |                                                                                                    |
|                | ② 分配到此设备的公共前缀,用以分发到客户端。                                                                                                    |
| IPv6 后缀        | <u>::1</u>                                                                                                    |
|                | ② 可选, 允许的值: "eui64"、"random"和其他固定值(例如: "∷1"或"∷1:2")。当从授权服务器获取到 IPv6 前缀(如<br>"a:b:c:d::"),使用后缀(如 "∷1")合成 IPv6 地址("a:b:c:d::1")分配给此接口。 |
|                | 关闭保存                                                                                                    |

图(3-21)

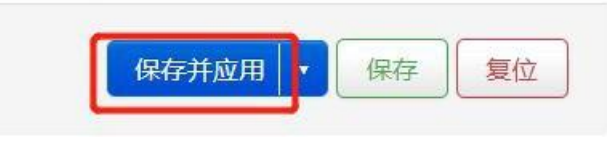

图(3-22)

系统复位

- 方法 1: 通过管理页面
- 菜单位置: "系统---备份/升级"

| 状态▼ 系统▼ 服务▼ 网络▼ 退出                                     |
|--------------------------------------------------------|
|                                                        |
| <b>刷新操作</b>                                            |
| 备份                                                     |
| 点击"生成备份"下载当前配置文件的 tar 存档。                              |
| 下载备份 生成备份                                              |
|                                                        |
| 恢复                                                     |
| 上传备份存档以恢复配置。要将固件恢复到初始状态,请单击"执行重置"(仅 squashfs 格式的固件有效)。 |
| 恢复到出厂设置 执行重置                                           |
| 恢复配置 上传备份                                              |
| @ 自定义文件(证书、脚本)会保留在系统上。若无需保留,请先执行恢复出厂设置。                |
| 但在 mtdblask 中容                                         |
|                                                        |
| 单击保存 midblock 以下载指定的 midblock 文件。(注意:此功调查用于专业人工:)      |
| 选择 mtdblock mbr Y                                      |
| 下载 mtdblock 保存 mtdblock                                |
|                                                        |

#### 刷写新的固件

从这里上传一个 sysupgrade 兼容镜像以更新正在运行的固件。

| C== 162. | BISE FRI/H |
|----------|------------|
| 現傢       | 刷与回件       |

图(3-23)

- 点击"执行重置"
- 系统启动后,浏览器访问 192.168.100.1 地址

## 方法 2: 通过 RESET 按键

● 具体方法:长按 RESET 按键 5 秒以上,然后释放,系统会自从恢复出厂设置。

固件更新

#### 方法 1: 通过管理页面

● 菜单位置: "系统---备份/升级"

| 状态 → 系统 → 服务 → 网络 → 退出                                 |
|--------------------------------------------------------|
| 备份                                                     |
| 点击"生成备份"下载当前配置文件的 tar 存档。                              |
| 下载备份 生成备份                                              |
|                                                        |
|                                                        |
| 上传备份存档以恢复配置。要将固件恢复到初始状态,请单击"执行重置"(仅 squashfs 格式的固件有效)。 |
| 恢复到出厂设置 执行重置                                           |
| 恢复配置 上传备份                                              |
| 😰 自定义文件(证书、脚本)会保留在系统上。若无需保留,请先执行恢复出厂设置。                |
|                                                        |
| 保存 mtdblock 内容                                         |
| 单击"保存 mtdblock"以下载指定的 mtdblock 文件。(注意:此功能适用于专业人士!)     |
| 选择 mtdblock mbr 🗸                                      |
| 下载 mtdblock 保存 mtdblock                                |
| 刷写新的固件                                                 |
| 从这里上传一个 sysupgrade 兼容镜像以更新正在运行的固件。                     |
| 镜像    刷写固件                                             |
|                                                        |
| 图 (3-24)                                               |
|                                                        |

● 点击"刷写固件"

|      | 正在上传文件     |
|------|------------|
|      | 请选择要上传的文件。 |
| 取消上传 | 浏览         |
|      |            |

图(3-25)

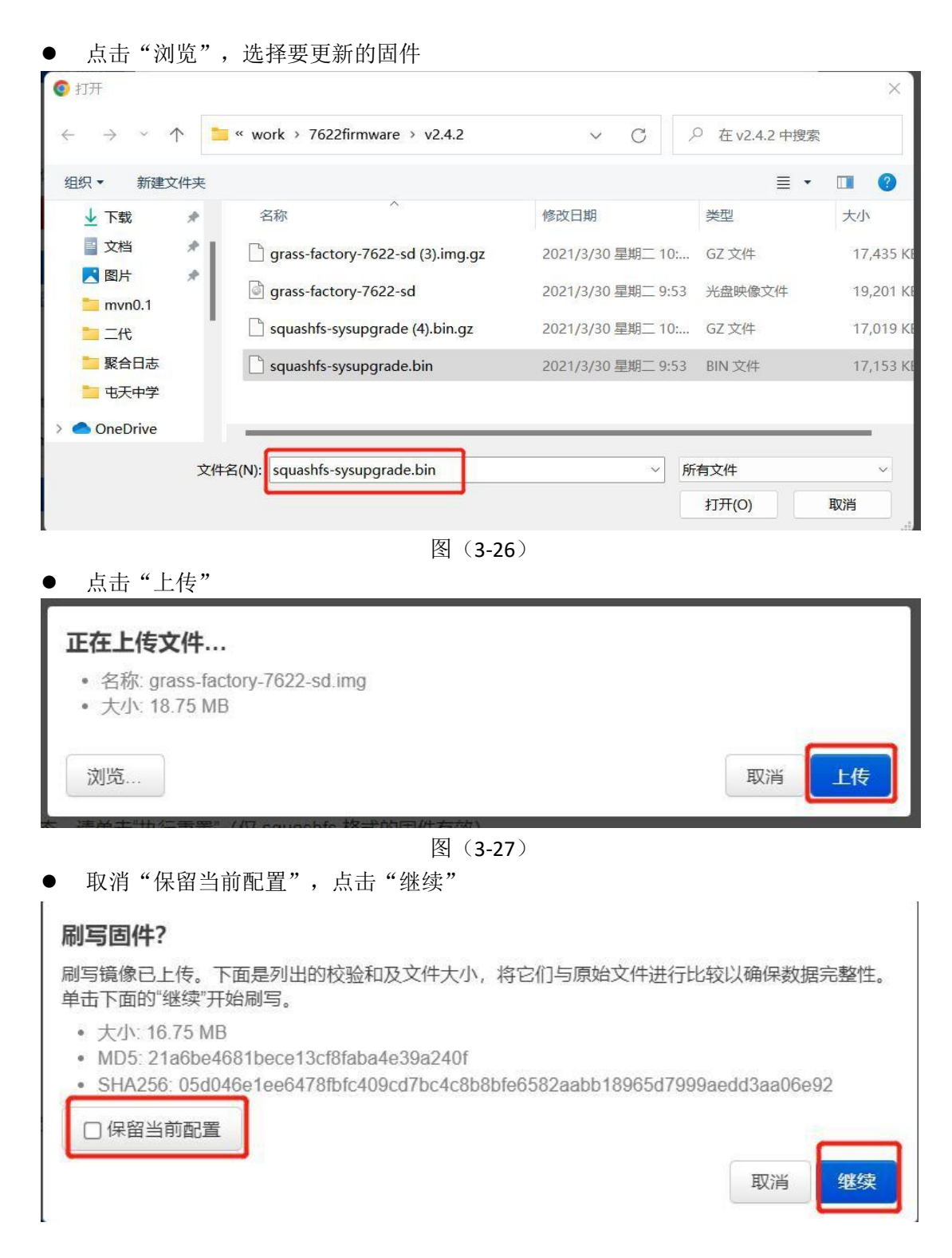

图 (3-28)

● 等待系统刷新固件

#### 正在刷写...

- 正在刷写系统...
- 第 切勿关闭电源! DO NOT POWER OFF THE DEVICE!
  - 等待数分钟后即可尝试重新连接到路由。您可能需要更改计算机的 IP 地址以重新连接。

#### 图(3-29)

● 此时可以开启 CMD 页面, ping 192.168.100.1 直到 ping 通为止

| C:\wo1 | :k>pir | ng 19  | 2.16  | 58. 100. | 1 -t       |           |        |
|--------|--------|--------|-------|----------|------------|-----------|--------|
| Pingir | ng 192 | 2. 168 | . 100 | ).1 wit  | h 32 byte: | s of data | 1      |
| Reply  | from   | 192.   | 168.  | 100.1:   | bytes=32   | time=1ms  | TTL=64 |
| Reply  | from   | 192.   | 168.  | 100.1:   | bytes=32   | time<1ms  | TTL=64 |
| Reply  | from   | 192.   | 168.  | 100.1:   | bytes=32   | time=1ms  | TTL=64 |
| Reply  | from   | 192.   | 168.  | 100.1:   | bytes=32   | time=1ms  | TTL=64 |
| Reply  | from   | 192.   | 168.  | 100.1:   | bytes=32   | time=1ms  | TTL=64 |
| Reply  | from   | 192.   | 168.  | 100.1:   | bytes=32   | time=1ms  | TTL=64 |

图(3-30)

• 网页访问: 192.168.100.1

方法 2: 通过 SD 卡烧录

- 步骤 1: 自行烧制 SD 卡或者获取烧制好的 SD 卡
- 步骤 2: 聚合路由器关机
- 步骤 3: SD 卡芯片朝向, 插入 SD 卡座
- 步骤 4: 聚合路由器加电开机
- 步骤 5: 等待系统的蓝灯闪烁, 如下图

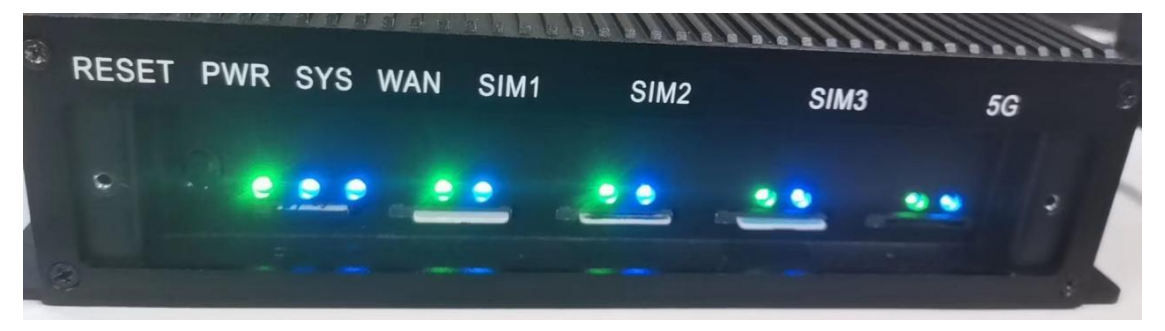

图 (3-31)

- 步骤 6: 聚合路由器关机
- 步骤 7:拔出 SD 卡
- 步骤 8: 聚合路由器开机,默认 IP 为 192.168.100.1,可网页访问

## 第四章 状态查询

## 系统基本信息和时间

菜单位置:"状态---概览"

| 系统   |                                                                               |  |  |
|------|-------------------------------------------------------------------------------|--|--|
| 主机名  | GrassRouter                                                                   |  |  |
| 쩿믁   | Bananapi BPI-R64                                                              |  |  |
| 架构   | ?                                                                             |  |  |
| 固件版本 | GrassRouter v2.4.2 r0+13676-9858a8c582 / LuCI Master git-20.339.75073-e54708a |  |  |
| 内核版本 | 4.19.123                                                                      |  |  |
| 本地时间 | 2022-05-16 09:26:29                                                           |  |  |
| 运行时间 | 3h 19m 50s                                                                    |  |  |
| 平均负载 | 0.17, 0.16, 0.17                                                              |  |  |
| 内存   |                                                                               |  |  |
| 可用数  | 870.44 MB / 998.33 MB (87%)                                                   |  |  |
| 已用   | 263.81 MB / 998.33 MB (26%)                                                   |  |  |
| 已缓冲  | 145.12 MB / 998.33 MB (14%)                                                   |  |  |
| 已缓存  | 28.58 MB / 998.33 MB (2%)                                                     |  |  |

图(4-1)

聚合状态

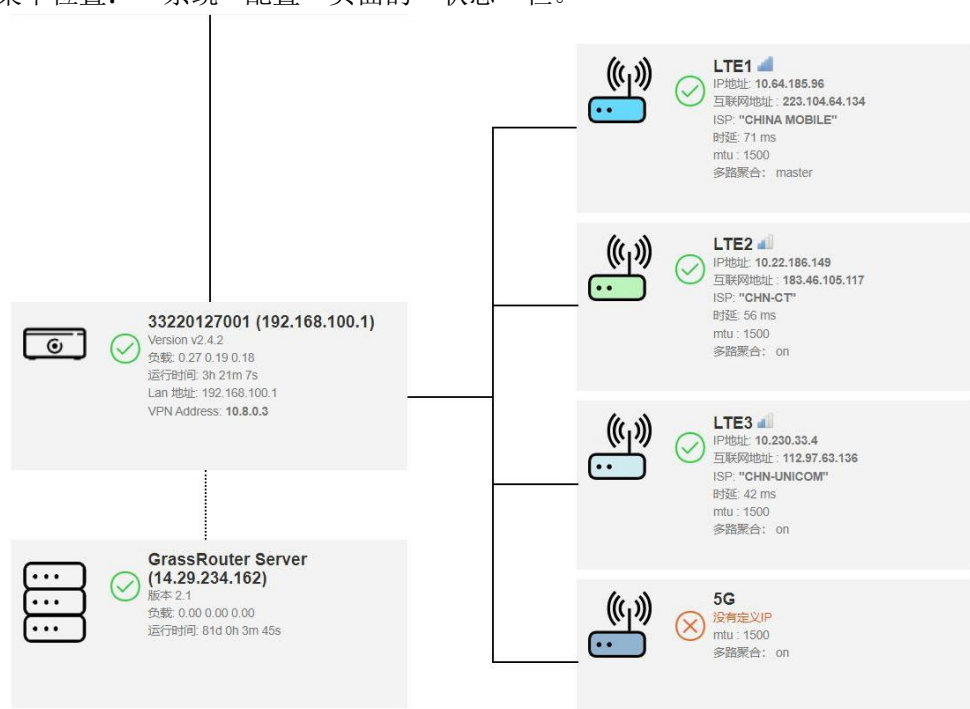

菜单位置: "系统---配置"页面的"状态"栏。

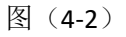

## 当前传输的实时流量和带宽

菜单位置: "网络------ 聚合"页面的"带宽"栏。

下载

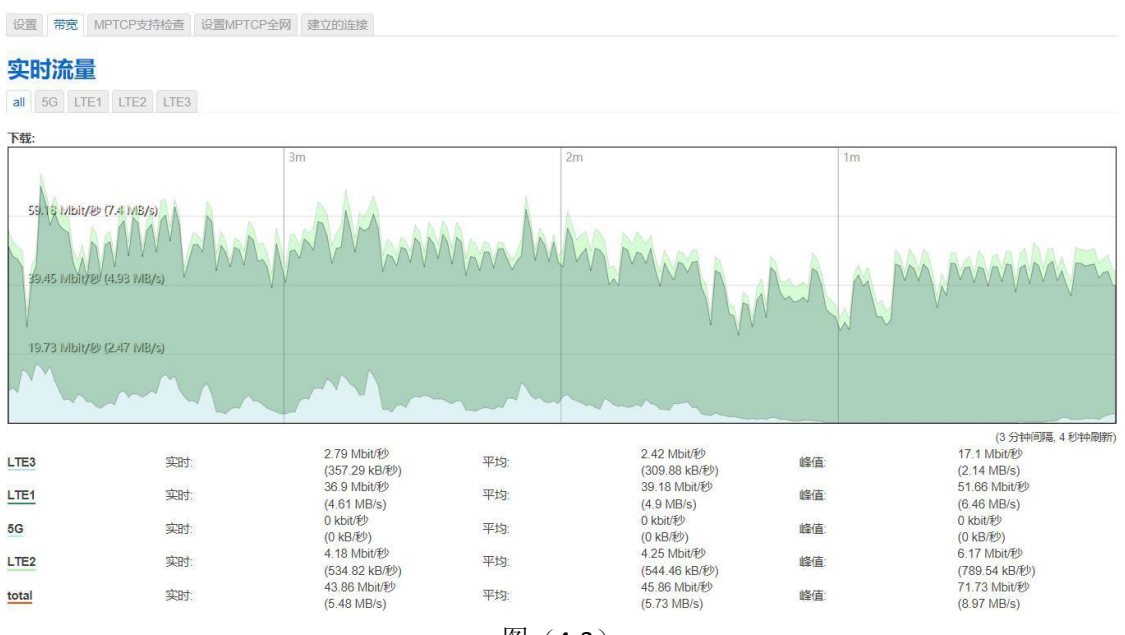

图 (4-3)

上传

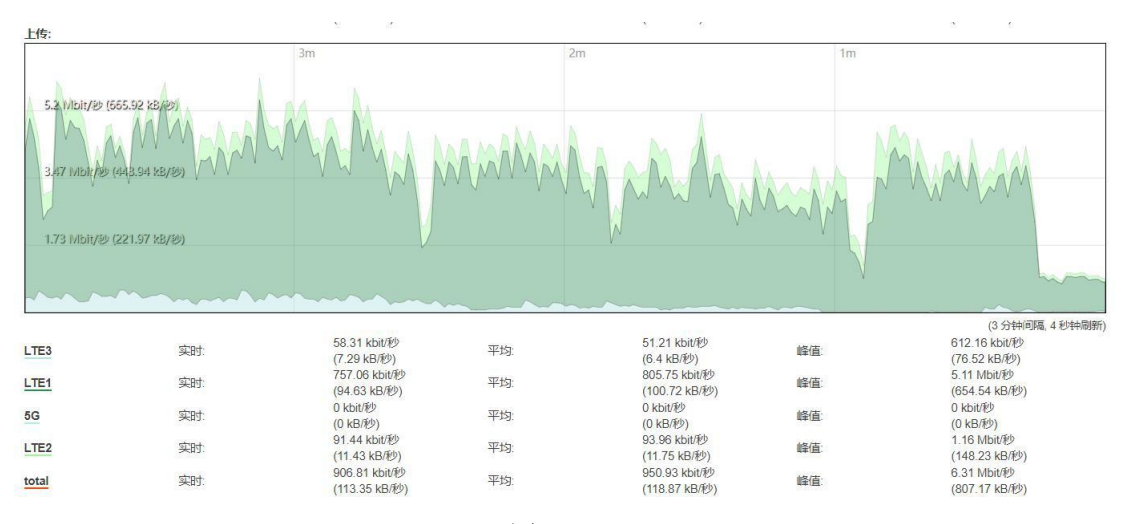

图 (4-4)